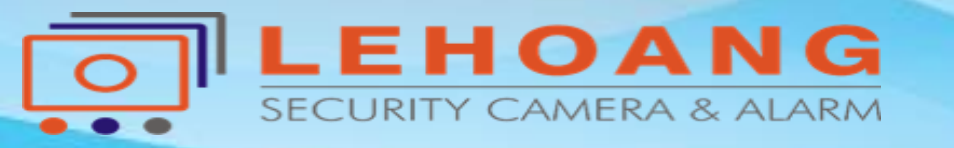

## HƯỚNG DẪN Thêm Camera IP Vào Đầu Ghi Hãng Khác Version V5.5.0

Địa chỉ : 872-872A Tạ Quang Bửu, Phường 5, Quận 8, TP.Hồ Chí Minh – Điện thoại: 028 39815678 – Email: kythuat@lehoangcctv.com

# Từ Firmware 5.5.0 mặc định Onvif sẽ tắt,vì thế phải kích hoạt và tạo tài khoản để kết nối

1.Kết nối thiết bị
Configuration --- >Network
2.Advanced settings
3.Integration Protocol
4.Enable ONVIF

| HIKVISION      | Live View P         | łayback Picture        | Configuratio   | • <= 1                 |
|----------------|---------------------|------------------------|----------------|------------------------|
| 🖵 Local        | SNMP FTP E          | mail Platform Access H | TTPS QoS Wi-Fi | Integration Protocol 3 |
| System         | Enable Hikvision    | I-CGI                  |                |                        |
| Network        | Hikvision-CGI Authe | nticat digest          | (              | 4                      |
| Basic Settings | Enable ONVIF        |                        |                |                        |
| Q. Video/Audio | User List           | User Name              |                | Add Modify Delete      |
| Image          |                     |                        |                |                        |
| Event          |                     |                        |                |                        |
| Storage        |                     |                        |                |                        |
|                |                     |                        |                |                        |
|                |                     |                        |                |                        |
|                |                     |                        |                |                        |
|                |                     |                        |                |                        |

# Tạo tài khoản Onvif user /pass : tự đặt chọn Level :Administrator

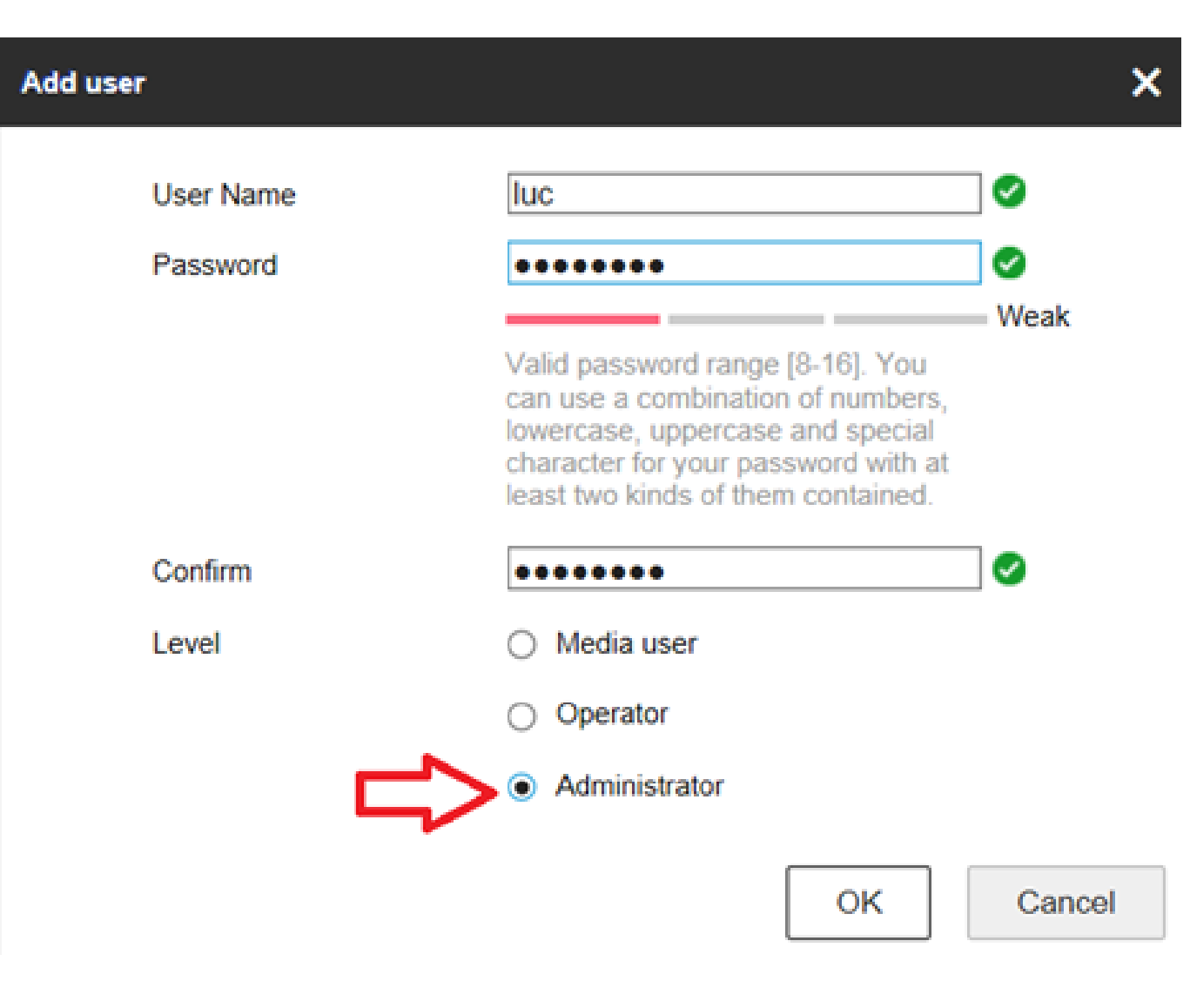

### Tài khoản khi tạo thành công

Ā

□ €

¢.

| VISION           | Live View                          | Playbac          | k Picti         | ure   | Configuration |       |                      |  |
|------------------|------------------------------------|------------------|-----------------|-------|---------------|-------|----------------------|--|
| .ocal            | SNMP F                             | FTP Email        | Platform Access | HTTPS | QoS           | Wi-Fi | Integration Protocol |  |
| System           | 🗹 Enabi                            | le Hikvision-CGI |                 |       |               |       |                      |  |
| Vetwork          | Hikvision-CGI Authenticat digest 🗸 |                  |                 |       |               |       |                      |  |
| lasic Settings   | 🗹 Enabl                            | le ONVIF         |                 |       |               |       |                      |  |
| dvanced Settings | User L                             | list             |                 |       |               |       | Add Modify Delete    |  |
| /ideo/Audio      | No.                                | -                | User Name       |       |               |       | Level                |  |
| mage             | 1                                  | ~                | luc             |       |               |       | Administrator        |  |
| Event            |                                    |                  |                 |       |               |       |                      |  |
| Storage          |                                    |                  |                 |       |               |       |                      |  |
|                  |                                    |                  |                 |       |               |       |                      |  |
|                  |                                    |                  |                 |       |               |       |                      |  |
|                  |                                    |                  |                 |       |               |       |                      |  |
|                  |                                    |                  |                 |       |               |       |                      |  |
|                  |                                    |                  |                 |       |               |       |                      |  |
|                  |                                    |                  |                 |       |               |       |                      |  |
|                  |                                    |                  |                 |       |               |       |                      |  |

#### Thêm lp vào đầu ghi KBVISION Nhập thông tin camera lp user/pass của tài khoản Onvif

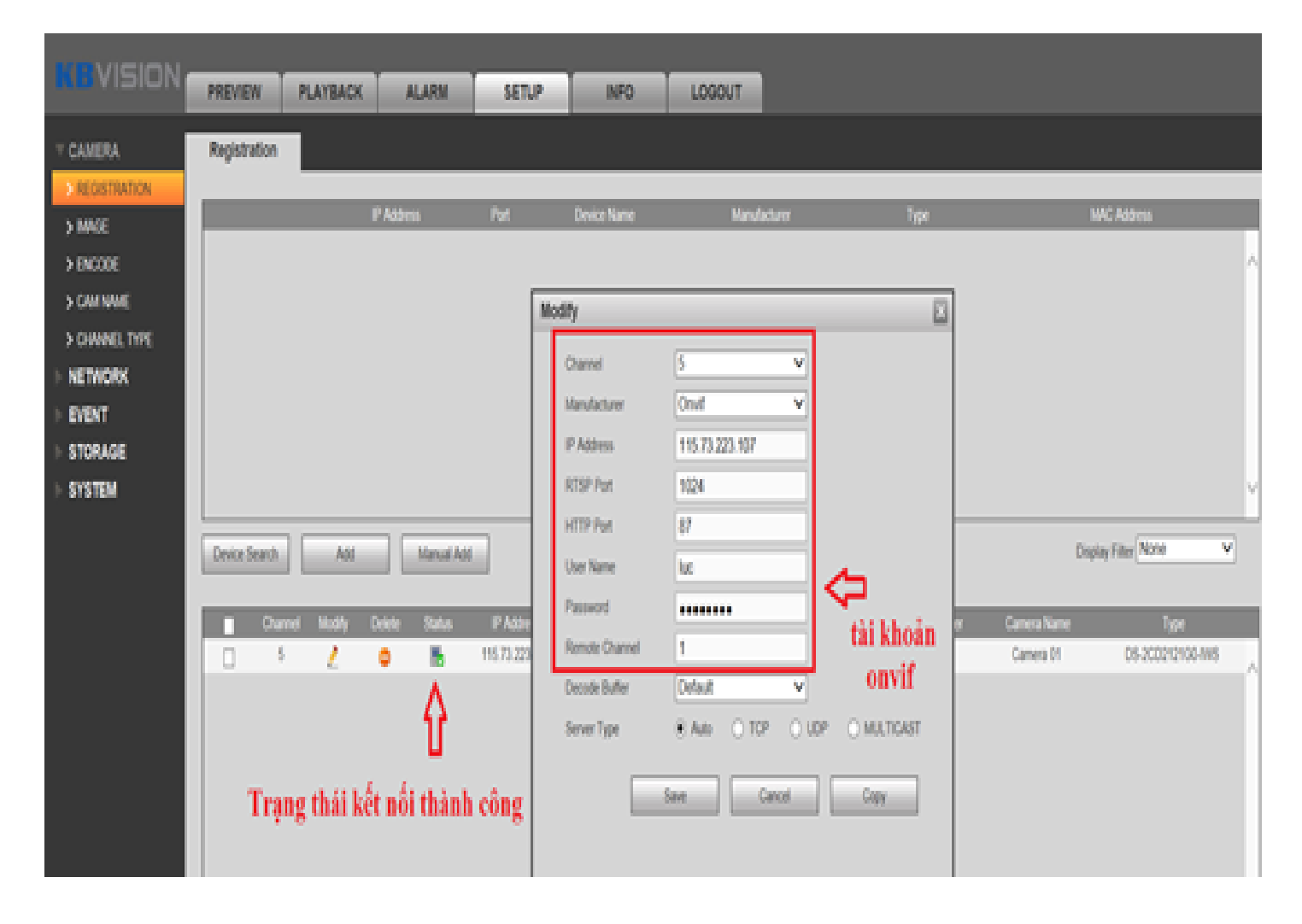